## 手机银行 APP 云盾业务操作指南

一、 手机银行云盾介绍:

针对移动互联网时代的信息安全需求,富邦华一手机银行使用 CFCA 云证通签名服务平台(以下简称"云盾"),为手机银行 各类业务提供数据签名电子认证服务。

相比密码、指纹、人脸等单一验证方式,云盾可为手机银行 业务操作进行可信赖的安全加固,落实"真实客户、真实意愿、 真实交易"三重保障,防止出现抵赖、篡改等问题。

- 二、 手机银行云盾开立:
  - 1、通过营业网点柜面申请:
    - 您可携带有效身份证件,前往富邦华一银行任一营业网点申请开立"云盾"服务。
  - 2、通过线上营业厅远程申请:
    - 1) 远程申请前提:
    - a)已通过柜面开立我行手机银行服务(自助注册手机银行用
      户不能办理);
    - b) 申请人持有本人身份证件原件, 且证件有效未过期;
    - 2) 申请操作步骤:
    - a) 下载手机银行 APP, 并完成登录;
    - b) 通过【首页-线上营业厅-云盾在线开立】入口, 呼叫远程 坐席;

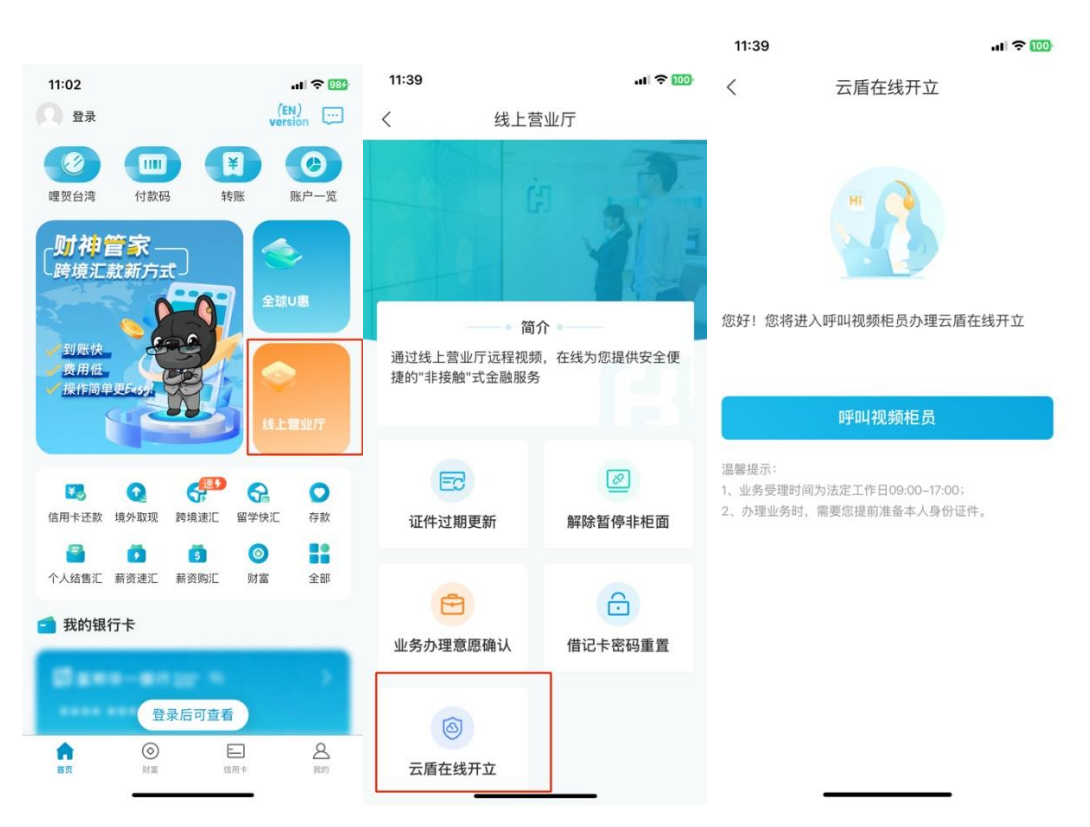

c) 根据坐席引导出示有效身份证件,完成云盾远程开立。

- 三、 手机银行云盾下载:
  - 1、登录手机银行,进入【我的-安全中心-云盾管理】功能;
  - 2、根据界面提示,选择需要下载证书,输入手机银行登录密码 完成验证;
  - 3、选择云盾证书手续费收费账号,点击"下一步";
  - 4、完成云盾证书下载。

| al 👻 🕴                                                                                                    |
|----------------------------------------------------------------------------------------------------|
| 全中心                                                                                                    |
|                                                                                                    |
| 未启用 〉                                                                                                    |
|                                                                                                    |
|                                                                                                    |
|                                                                                                    |
| 提示<br>以证服务,但尚未下载<br>否立即下载证书                                                                                                    |
| 确认                                                                                                    |
|                                                                                                    |
|                                                                                                    |
|                                                                                                    |
|                                                                                                    |
|                                                                                                    |
|                                                                                                    |
| _                                                                                                    |
| .dl <b>२ 73</b> 3                                                                                                    |
| 正中下報                                                                                                    |
| *语廊                                                                                                    |
| *谙鹿<br>港澳居民往来内地通行证                                                                                                    |
| •谙鹿<br>港澳居民往来内地通行证<br>J892••••8198                                                                                                    |
| •谙鹿<br>港澳居民往来内地通行证<br>J892****8198<br>10****6606                                                                                                    |
| ・谙鹿<br>港凍居民往来内地通行证<br>J892****6198<br>10- **** 6606                                                                                                    |
| ・谊鹿<br>港速居民往来内地通行证<br>J892****8198<br>10- **** 6606<br>こ225 ****0000<br>品馨提示 )                                                                                                    |
| * 诸鹿<br>港凍居民往来内地通行证<br>」892****8198<br>10-**** 6606<br>2025 ****600<br>副馨提示 } ><br><sup>2</sup> 084切完成操作                                                                                                    |
| ・道鹿<br>港凍居民往来内地通行证<br>」892****8198<br>10- **** 6606<br>こので、ののののの<br>品馨提示 )<br>記成功完成操作<br>56<br>完成 0                                                                                                    |
| ・道鹿<br>港凍居民往来内地通行证<br>」8928198<br>106608<br>306608<br>30 |
| ・諸鹿<br>港凍居民往来内地通行证<br>」892****8198<br>10- **** 6606<br>10- **** 6606<br>第255 ***********************************                                                                                                    |
| ・諸鹿<br>港凍居民往来内地通行证<br>」8928198<br>106606<br>2025                                                                                                    |
| ・諸鹿<br>港凍居民往来内地通行证<br>」892****8198<br>10- **** 6666<br>このを ************************************                                                                                                    |
| ・諸鹿<br>港凍居民往来内地通行证<br>」892****8188<br>10- **** 6606<br>2007<br>2007<br>2007<br>2007<br>2007<br>2007<br>2007                                                                                                    |
|                                                                                                    |